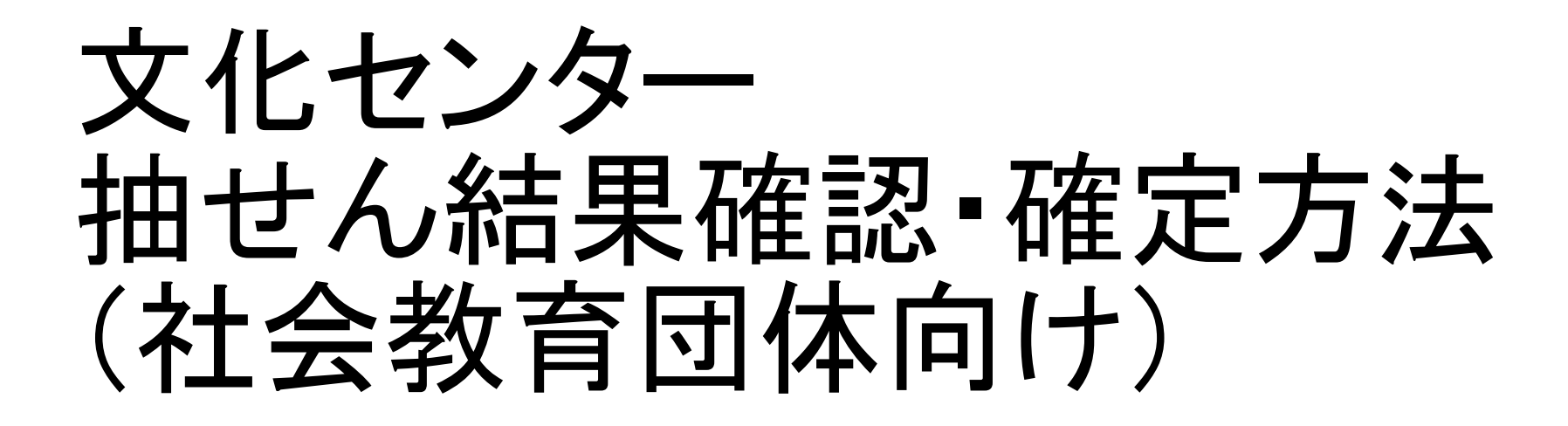

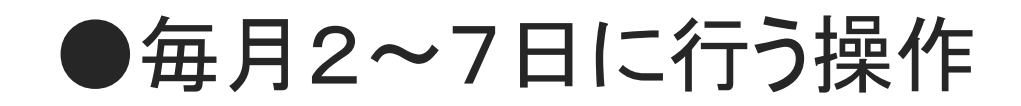

#### 申込・登録内容の照会・変更

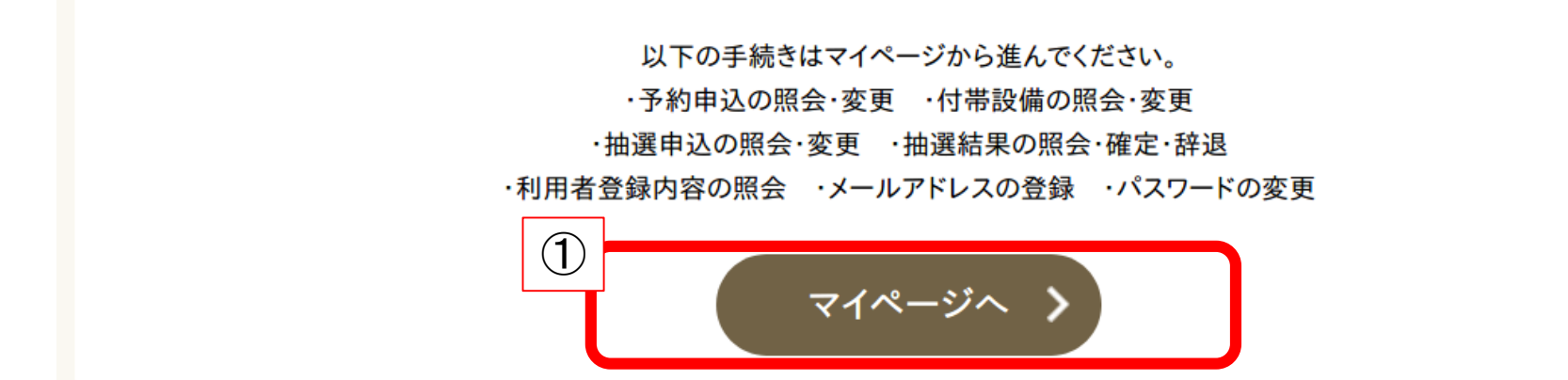

#### お知らせ

#### ①ページ上部の【マイページへ】をクリック

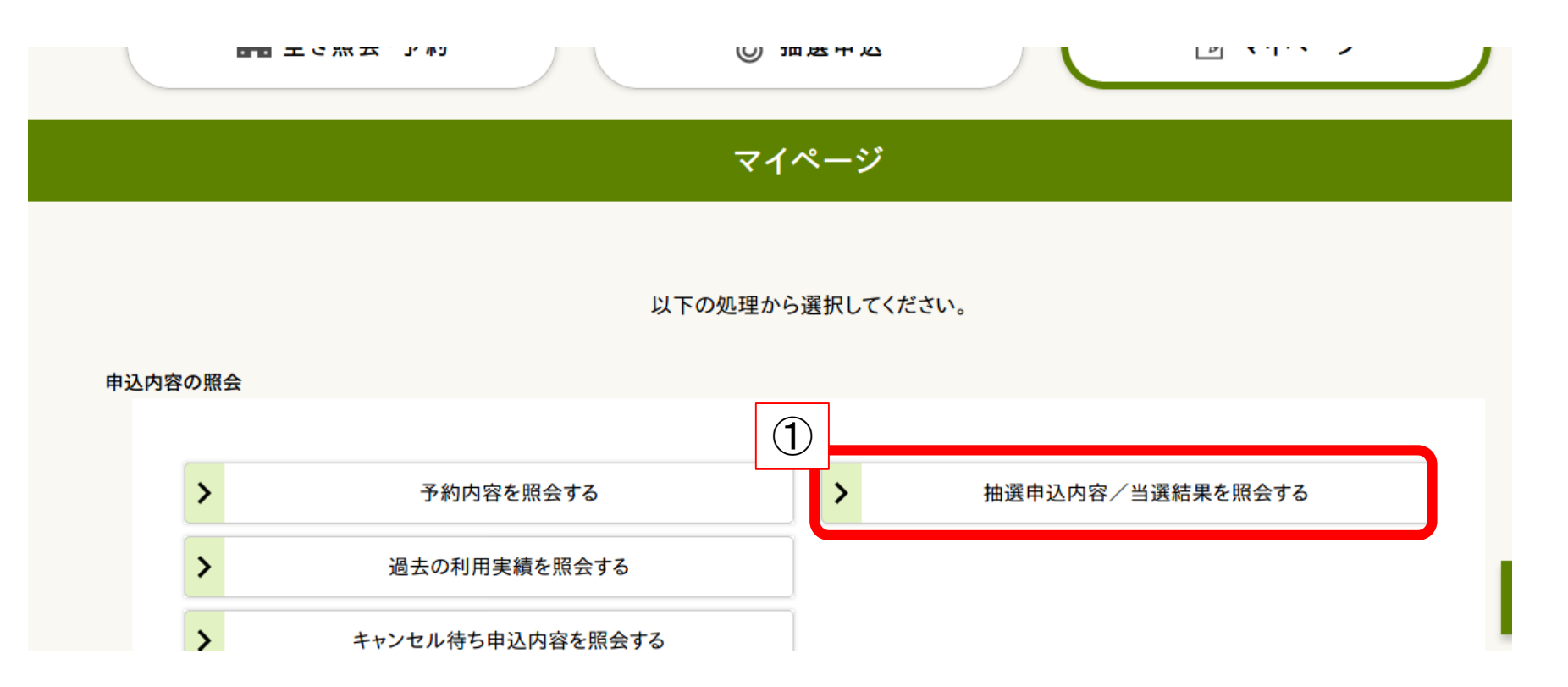

#### ①ページ上部の【抽選申込内容/当選結果を照会する】をクリック

抽選申込を照会するグループを選択してください。

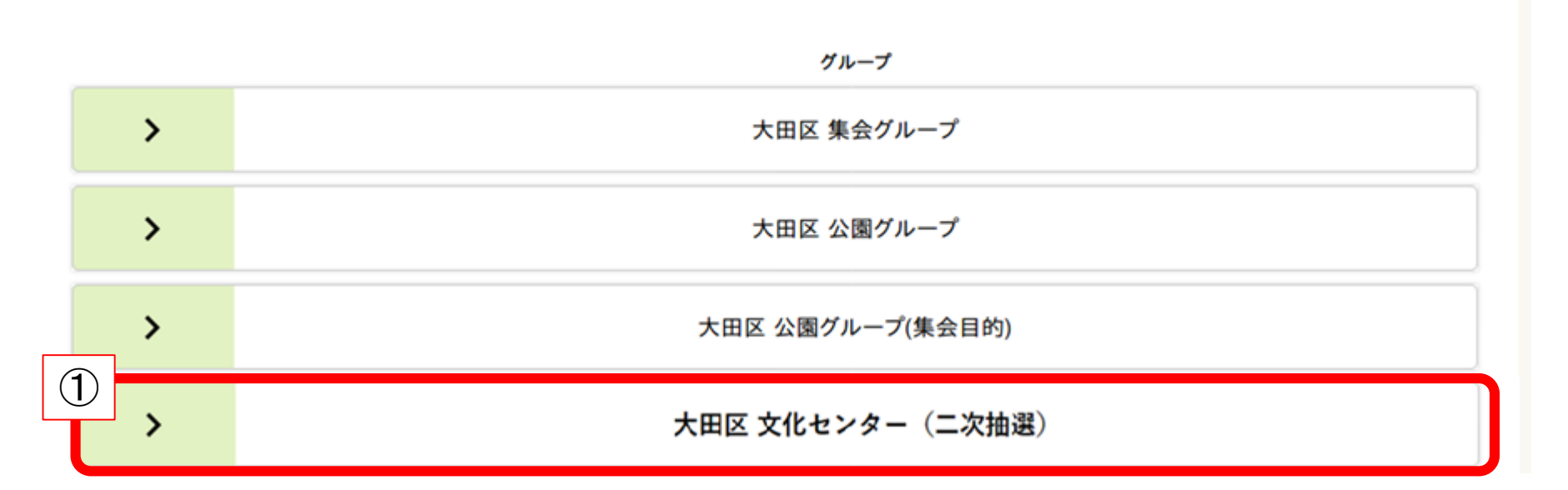

#### ①大田区 文化センター(二次抽選)をクリック

抽選申込一覧

1結果を照会したい抽選申込を一つ選択してください。 抽選結果 施設名 利用日時 会館名 2 当選 (未確定) 10月5日(+) 13:00-15:30 美原文化センター 体育室 当選 > 10月6日(日) 16:00-18:30 美原文化センター 体育室 (未確定) 当選 10月8日(火) > 16:00-18:30 美原文化センター 体育室 (未確定

①抽選結果を確認する。

②当選した申込のうち、利用確定したい抽選申込をクリック
★注意★

当選したコマを使用する場合には、必ず次ページ以降の確定作業が必要となります。

抽選結果を確認しただけでは予約は完了しませんので ご注意ください。

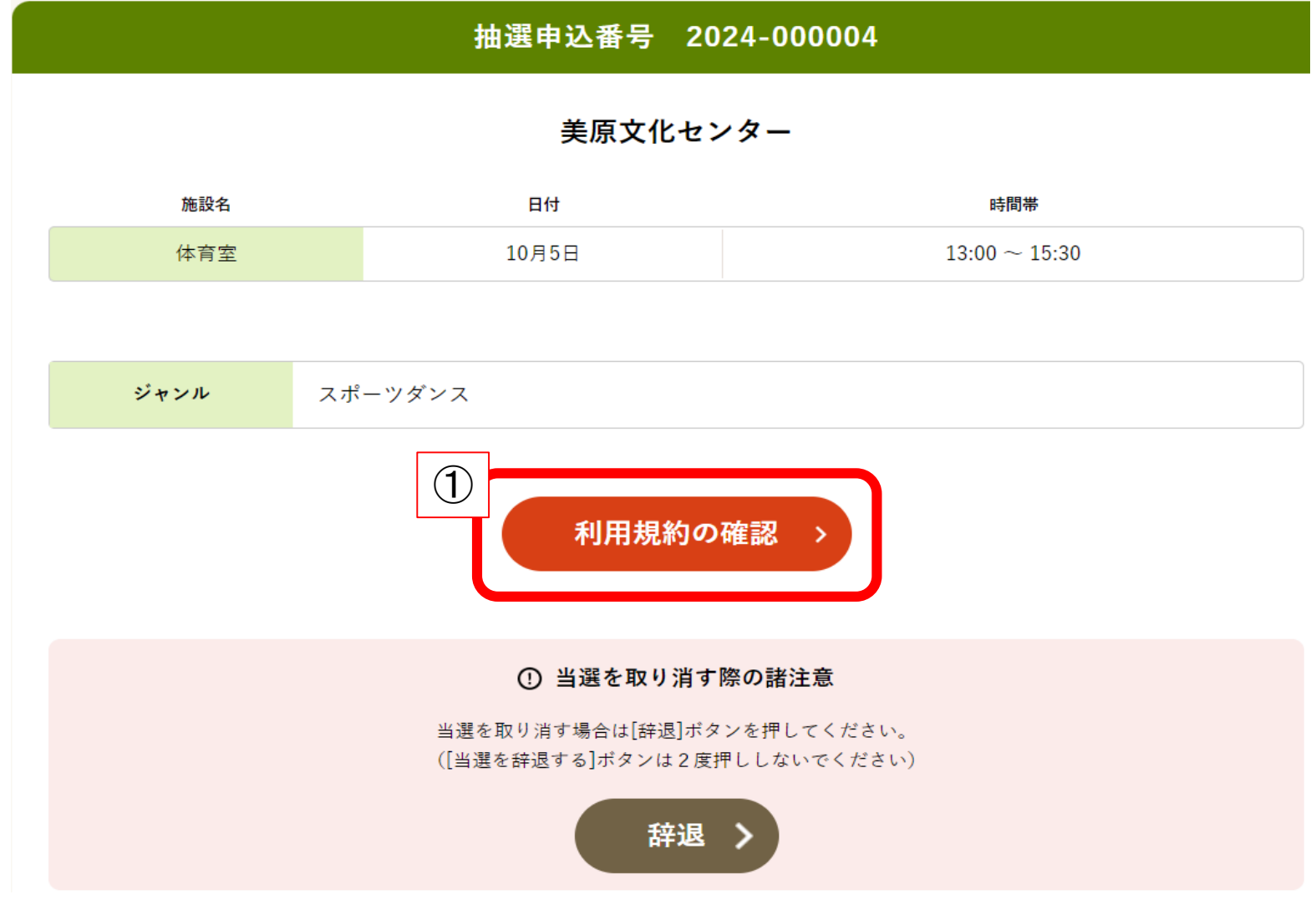

①【利用規約の確認】をクリック

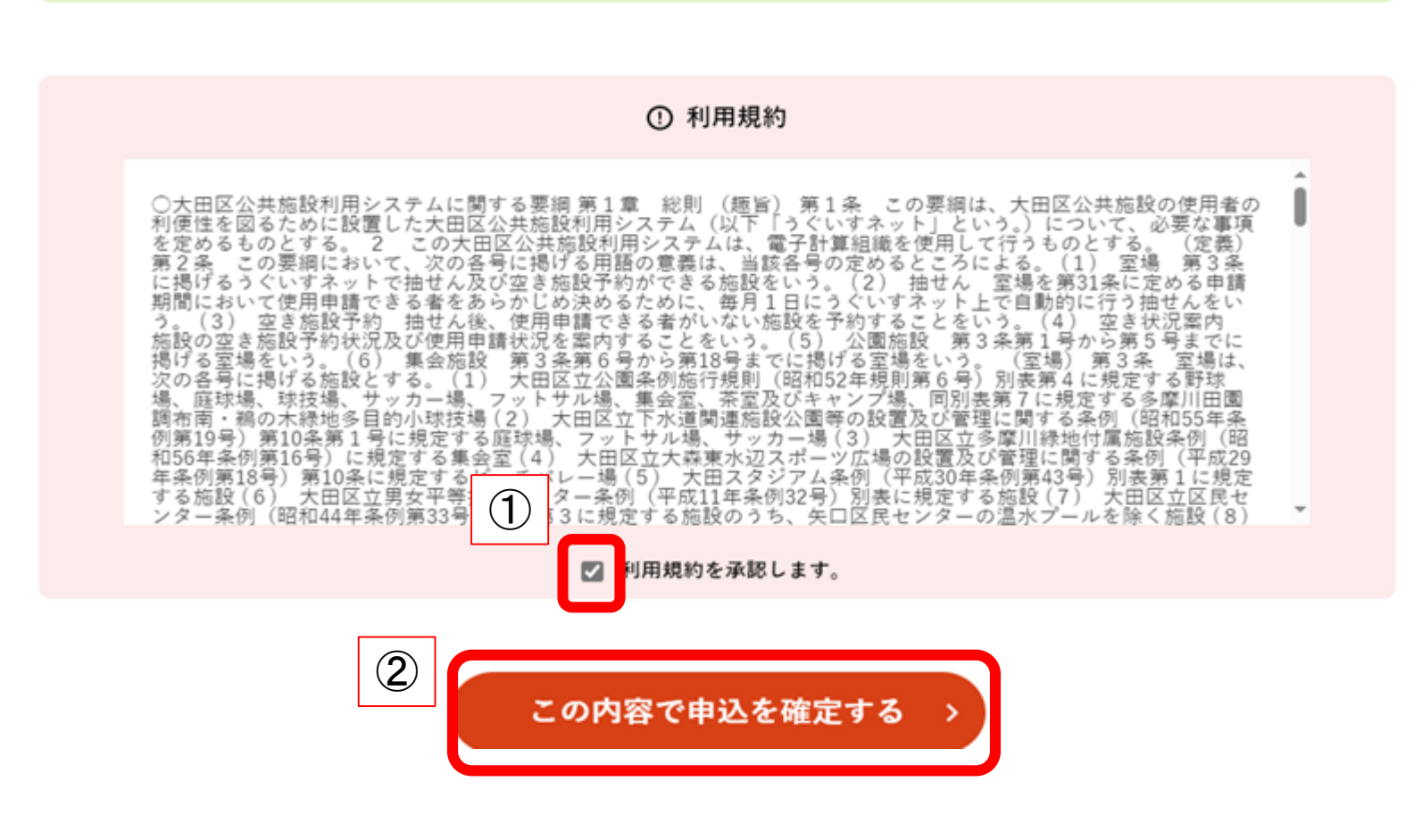

付帯予約

①画面下部の利用規約を承認しますにチェック☑
②【この内容で申込を確定する】をクリック

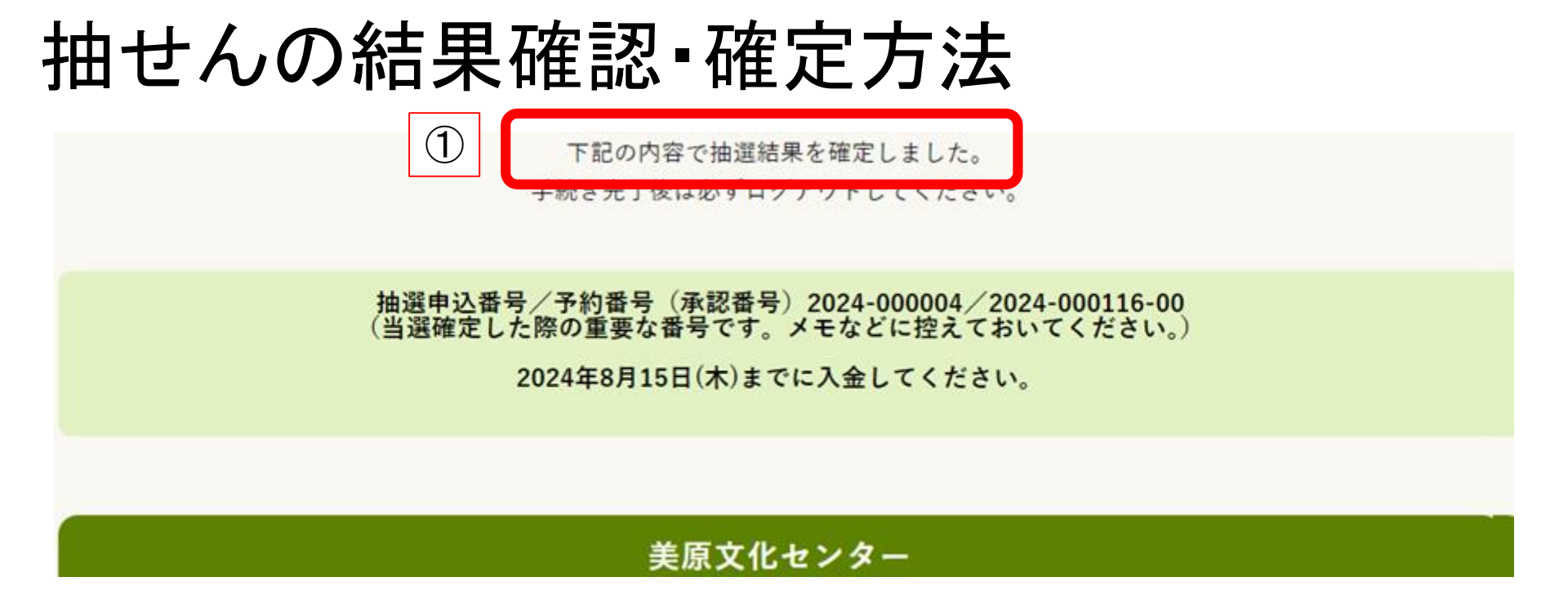

上記の画面が表示され確定作業は以上となります。

他の当選したコマの確定も行う場合には、【〈抽選結果一覧へ戻る】を クリックして、各コマの確定作業を行ってください。

★注意★

確定作業を行ったコマについては、<u>毎月15日までに</u>使用申請書を <u>窓口に</u>提出していただき、使用料をお支払いいただく必要が有ります。 申請書の提出が無い場合には、予約は取消となります。